## Registrierung bei Phoenix II

## 1. Der Start

Gehen Sie auf https://jjsn.it4sport.de oder (nach Umbau der Homepage) auf www.jjsn.de.

Wenn Sie noch nicht bei Phoenix II registriert sind, klicken Sie auf "Neu registrieren".

| O A https://jjsn.it4sport.de/auth/login?navid=0&piisid=xlUdgTwvFs | sCscSy10VV5CtbvnB                                                                                                    |
|-------------------------------------------------------------------|----------------------------------------------------------------------------------------------------|
| ;bank Dresden-Ba 为 Wissensdatenbank – d                           |                                                                                                    |
|                                                                   | JU-JUTSU<br>VERBAND SACHSEN E.V. Login Phoenix II                                                                                                    |
|                                                                   | Benutzer Passwort                                                                                                    |
| Gehen Sie auf diese Seite                                         | Abbruch Anmelden<br>Neu registrieren?<br>Passwort vergessen?<br>Benutzername vergessen?                                                                                                    |
|                                                                   | Durch die Anmeldung stimmen Sie der Verwendung von Cookies zu.<br>Phoenix II - die Verwaltungssoftware für Sportverbände<br>© 2012 - 2024 it4sport GmbH   Impressum   Datenschutz   Phoenix II - Wiki |
| Hier klicken, um sich neu zu registrieren                         |                                                                                                    |
|                                                                   |                                                                                                    |
|                                                                   |                                                                                                    |
|                                                                   |                                                                                                    |
|                                                                   |                                                                                                    |

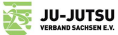

In der Registrierungsmaske müssen Sie solche Daten wie: Name, Vorname, Benutzername, E-Mail, Geburtsdatum, Passwort angeben. Das sind Mindestangaben.

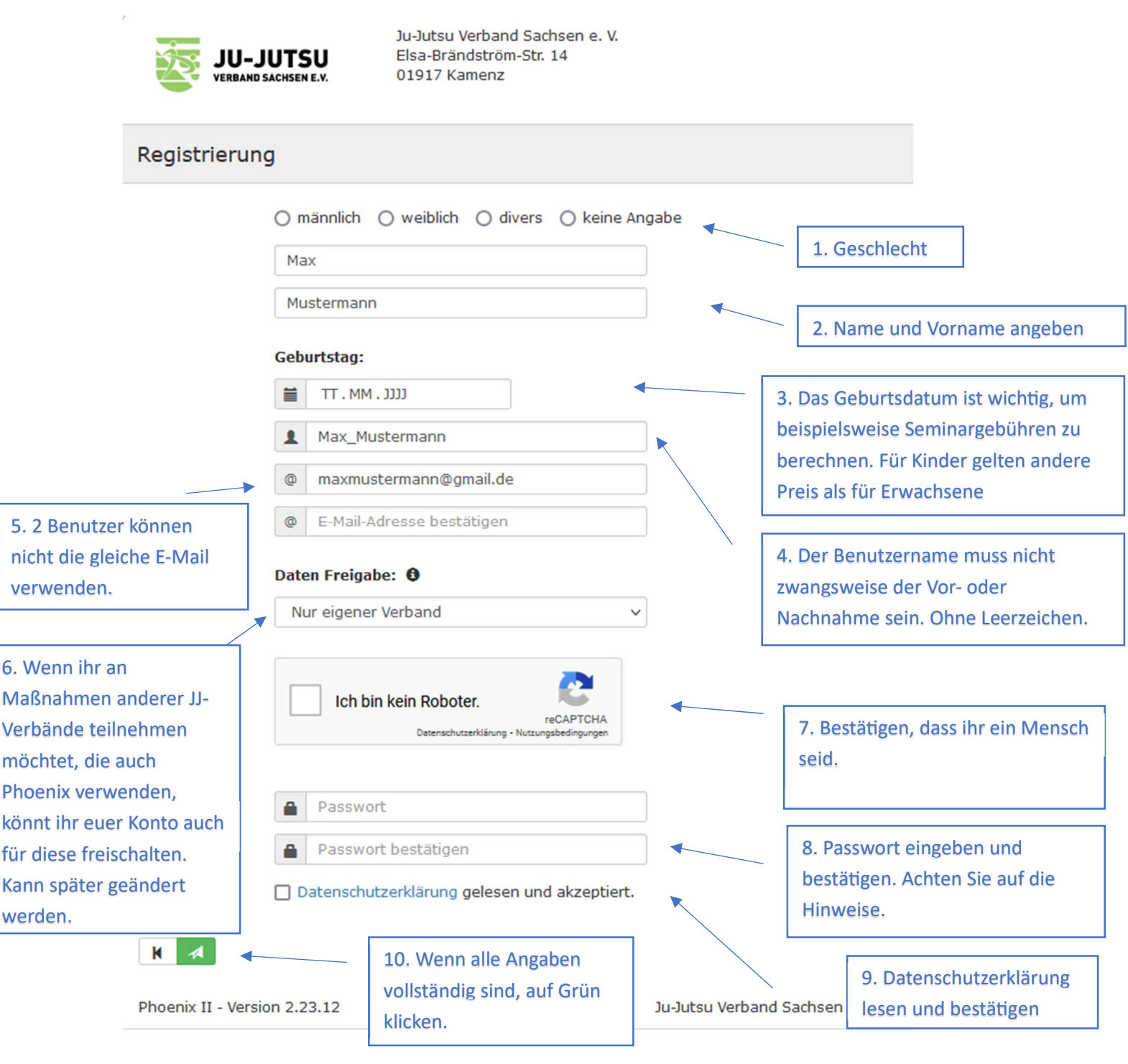

Wenn Sie sich erfolgreich registriert haben, bekommen Sie eine Mail von <u>rechnung@jjsn.de</u> mit der Bestätigungsmail und dem Bestätigungslink. Diesen Link bitte anklicken, um die Registrierung vollständig abzuschließen.

Jetzt können Sie wieder auf <u>https://jjsn.it4sport.de</u> oder (nach Umbau der Homepage) auf <u>www.jjsn.de</u> gehen und sich mit Ihrem Personenaccount anmelden.

Wenn Sie sich angemeldet haben, sehen Sie Ihren Personenaccount.

| JU-JUTSU<br>VERBAND SACHSEN E.V.                                                                                                    | Ju-Jutsu Verband Sachsen e. V.<br>Elsa-Brändström-Str. 14<br>01917 Kamenz |                              | Mustermann, Max Rolle:                                                                                                    | PersonenAccount V O                          |  |  |
|----------------------------------------------------------------------------------------------------|---------------------------------------------------------------------------|------------------------------|----------------------------------------------------------------------------------------------------|----------------------------------------------|--|--|
| A Personen                                                                                                    |                                                                           |                              |                                                                                                    |                                              |  |  |
| Herzlich willkommen                                                                                                    |                                                                           |                              |                                                                                                    |                                              |  |  |
| Liebe BesucherInnen,                                                                                                    |                                                                           |                              |                                                                                                    |                                              |  |  |
| auf diesen Seiten können Sie Ihre eigenen, beim Verband hinterlegten, Daten zukünftig selber pflegen oder auch Ihr Passwort ändern. |                                                                           |                              |                                                                                                    |                                              |  |  |
| Wir freuen uns über Ihren Besuch auf unseren Webseiten.                                                                             |                                                                           |                              |                                                                                                    |                                              |  |  |
| Mit freundlichen Grüßen                                                                                                    |                                                                           |                              |                                                                                                    |                                              |  |  |
| Ihr Ju-Jutsu Verband Sachsen e.                                                                                                    | V.                                                                        |                              |                                                                                                    |                                              |  |  |
| Phoenix II - Version 2.23.12 Ju-Jutsu Verband Sachsen e. V.   Elsa-Brändström-Str. 14   01917 Kamenz                                |                                                                           |                              | nenz                                                                                                    | Phoenix II - Wiki<br>Impressum   Datenschutz |  |  |
| Startse                                                                                                    | ite Personenaccount                                                       | Hier<br>der I<br>Wen<br>Vere | Hier könnt ihr sehen, dass ihr euch in<br>der Rolle Personenaccount befindet.<br>Wenn ihr Kaderathleten oder<br>Vereinsvertreter seid, werdet ihr hier<br>auch andere Rollen sehen. |                                              |  |  |

## 2. Anpassungen in eurem Personenaccount

In Ihrem Personenaccount können Sie Ihre Daten jederzeit ändern. Wichtig für die Teilnahme an Seminaren, Ausbildungen und Wettkämpfen sind folgende Angaben: Adresse (für Rechnungen), Vereinszugehörigkeit (für die Zuordnung und falls der Verein die Teilnehmergebühren übernehmen soll) und ggf. Ihre Bankdaten. Wenn Sie keine Bankdaten angegeben haben, gilt bei Ihnen automatisch "Zahlung auf Rechnung". Wenn Sie Ihre IBAN angeben haben, werden alle Teilnehmergebühren per Lastschrift (außer ihr wählt bei der Anmeldung, dass der Verein die Gebühren übernimmt) eingezogen.

| JU-JUTSU<br>VERBAND SACHSEN E.V. | Ju-Jutsu Verband Sachsen e. V.<br>Elsa-Brändström-Str. 14<br>01917 Kamenz |                                    | L Mustermann, Max Rolle: Personent  | Account ~ O          |
|----------------------------------|---------------------------------------------------------------------------|------------------------------------|-------------------------------------|----------------------|
| A Personen                       |                                                                           |                                    |                                     |                      |
| Eigenes Profil Lizenzen          | Ehrungen Vereinszugehörigkeit Kader Dokumente                             | Seminare Rechnungen Postfach Passw | ort ändern                          |                      |
| Eigenes Profil bear              | beiten                                                                    |                                    | Vereinszugehörigke                  | eit 🔳 💌              |
| Pers. Daten <b>6</b> Adresser    | n Bankdaten Funktionen Ausweise Graduierung                               |                                    |                                     |                      |
| Anrede:                          | Herm                                                                      | Geburtsdatum:                      | 06.09.1988                          |                      |
| Titel:                           |                                                                           | Geburtsort:                        |                                     | Zum Speichern, bitte |
| Vorname:                         | Max                                                                       | Geburtsname:                       |                                     | den grünen Pfeil     |
| Nachname:                        | Mustermann                                                                | Benutzername:                      | Max_Mustermann                      | anklicken            |
| Geschlecht:                      | männlich v                                                                | erw. Datenschutz<br>abgegeben am:  | 28.12.2023                          |                      |
| Firma/Inst.:                     |                                                                           | Passbild:                          | Durchsuchen Keine Datei ausgewählt. |                      |
| Nationalität:                    | Deutschland v                                                             |                                    |                                     | Developera           |
| Daten Freigabe: 🜒                | Nur eigener Verband 🗸                                                     | Unterschrift:                      |                                     | Bankdaten            |
| Kommunikationsdaten              | 8                                                                         | Hinweis Daten Freigabe: 🌒          |                                     |                      |
| Strasse:                         | Elsa-Brändström-Straße 14                                                 |                                    | Adresse angeben                     |                      |
| PLZ:                             | 01917                                                                     |                                    |                                     |                      |
| Ort:                             | Kamenz                                                                    |                                    |                                     |                      |
|                                  |                                                                           |                                    |                                     |                      |

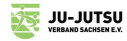

In Ihrem Personenaccount können Sie außerdem (wenn vorhanden) Ihre Lizenzen, Ehrungen, Kaderzugehörigkeit, Dokumente (Führungszeugnis, Ehrenkodex), Seminarteilnahme, Rechnungen sehen. Über Ihr Postfach können Sie mit uns kommunizieren. Unter "Funktionen" können Sie sehen, welche Funktionen, wie z.B. Mitglied im Verein, Kader, Referent, etc. Ihnen zugewiesen wurden.

Stand 07. Januar 2024

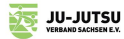